# Proxmox einrichten Teil 1

## **Einrichten von Proxmox Virtualisation Environment**

Hier geht es darum sein Proxmox Virtualisrungs Environment einzurichten.

## Anmelden am Proxmox Webfrontend

Dazu meldet man sich über den Browser auf https://pve01.workgroup.local:8006 im Webfrontend an.

(Wenn man eine grafische Oberfläche auf dem System hat, kann man das auch über localhost machen)

#### Geschrieben von: Administrator

Sonntag, den 02. Oktober 2016 um 08:57 Uhr - Aktualisiert Montag, den 03. Oktober 2016 um 16:21 Uhr

| × PRO×MO                                    | 🗙 Virtual Envi | ronment 4.3-1/e7cdc165 Suche                                                                                                    |          |
|---------------------------------------------|----------------|----------------------------------------------------------------------------------------------------|----------|
| Server-Ansicht                              |                |                                                                                                    |          |
| E Rechenzentrum                             |                |                                                                                                    |          |
|                                             |                |                                                                                                    |          |
|                                             | Proxmox VE     | Anmeldung                                                                                                    |          |
|                                             | Benutzername:  | root                                                                                                    |          |
|                                             | Kennwort:      | •••••                                                                                                    |          |
|                                             | Bereich:       | Linux PAM standard authenticatio                                                                                                    | n v      |
|                                             | Sprache:       | German                                                                                                    | ~        |
|                                             |                |                                                                                                    | Anmelden |
|                                             |                | ath in the hashed and and the investment of the investment of the investment of the investment of the investment                                                                                                    | (drum)   |
| EASTING FULLED ON ON OF CAMERICAL STRUCTURE |                | THE CONCENTRATION OF THE PARTY AND A CONCENTRATION OF THE PARTY OF THE PARTY OF T | IMIUIII) |

Einbinden des ZFS Filesystems in Proxmox

Rechenzentrum ---> hinzufügen --> Storage ---> auswahl: ZFS dann den ZFS-Pool angeben. Dem pool muss man noch einen Namen vergben und dann auf "OK" klicken.

#### Geschrieben von: Administrator

Sonntag, den 02. Oktober 2016 um 08:57 Uhr - Aktualisiert Montag, den 03. Oktober 2016 um 16:21 Uhr

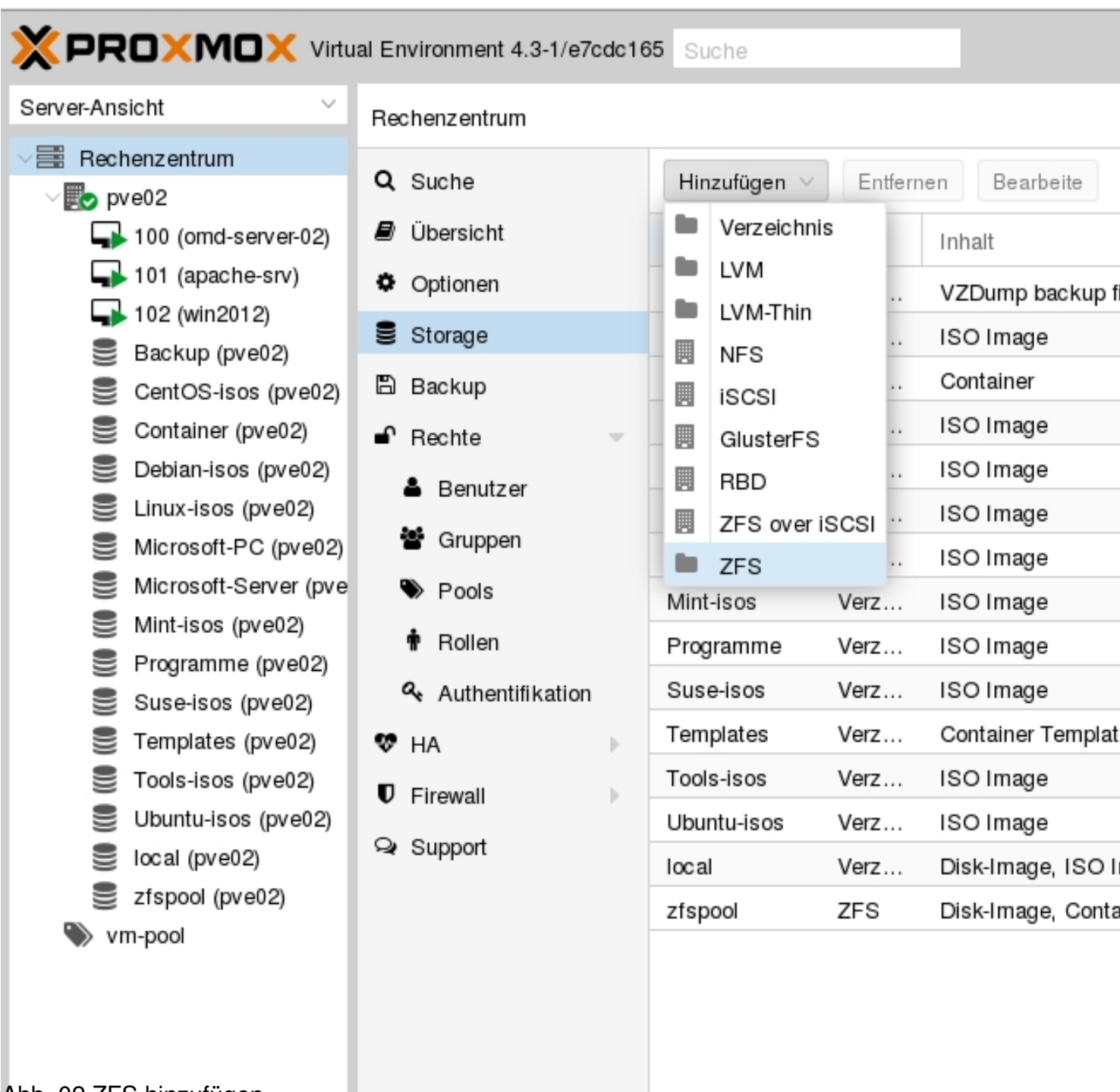

Abb. 02 ZFS hinzufügen

#### Geschrieben von: Administrator

Sonntag, den 02. Oktober 2016 um 08:57 Uhr - Aktualisiert Montag, den 03. Oktober 2016 um 16:21 Uhr

| Hinzufügen: ZF   | S                         |                        | $\otimes$                 |
|------------------|---------------------------|------------------------|---------------------------|
| ID:<br>ZFS Pool: | data<br>zfpool/data ~     | Knoten:<br>Aktivieren: | Alle (Keine Einschränkt 💙 |
| Inhalt:          | Disk-Image, Container 🗸 🗸 | Thin<br>Provisioning:  |                           |
|                  |                           |                        | Hinzufügen                |

**Bhoghin fulmanthan destricter nandes for the full and the fall and the fall and the fall and the full and the full and th** 

Danach fügt man die Volumes für iso-files hinzu:

Dies habe ich Dateisystem gemacht und die ISO-Files als Verzeichnisse im Proxmox eingehängt:

#### Geschrieben von: Administrator

Sonntag, den 02. Oktober 2016 um 08:57 Uhr - Aktualisiert Montag, den 03. Oktober 2016 um 16:21 Uhr

| _ |                                                                                                    |                                                                                                    |                                                                                                    |                                                                                                    |                                                                                                    |                                                                           |
|---|----------------------------------------------------------------------------------------------------|----------------------------------------------------------------------------------------------------|----------------------------------------------------------------------------------------------------|----------------------------------------------------------------------------------------------------|----------------------------------------------------------------------------------------------------|---------------------------------------------------------------------------|
|   |                                                                                                    | tual Environment 4.2-23/d94f945                                                                                                    | Suche                                                                                                    |                                                                                                    |                                                                                                    |                                                                           |
|   | Server-Ansicht ~                                                                                                    | Rechenzentrum                                                                                                    |                                                                                                    |                                                                                                    |                                                                                                    |                                                                           |
|   | Server-Ansicht    Rechenzentrum    Backup (pve02)  Backup (pve02)  CentOS (pve02)  Container (pve02)  Container-Template (p  Debian (pve02)  Isos (pve02)  Isos (pve02)  MS-PC (pve02)  MS-PC (pve02)  KS-Server (pve02)  Suse (pve02)  Virtual-Machines (pve Lincal (pve02)  VMS | Rechenzentrum   Q Suche   Image: Ubersicht   Image: Optionen   Image: Storage   Image: Storage   Image: Storage   Image: Storage   Image: Storage   Image: Storage   Image: Storage   Image: Storage   Image: Support | Hinzufügen ∨         ID ↑         Backup         Backup         CentOS         Container         Container-T         Debian         Isos         Linux         MS-PC         MS-Server         ReactOS         Suse         Virtual-Mac         Iocal | Entferm           Typ           Verz           Verz           Verz           Verz           Verz           Verz           Verz           Verz           Verz           Verz           Verz           Verz           Verz           Verz           Verz           Verz           Verz           Verz           Verz | en Bearbeite<br>Inhalt<br>VZDump backup file<br>ISO Image<br>Container<br>Container Template<br>ISO Image<br>ISO Image<br>ISO Image<br>ISO Image<br>ISO Image<br>ISO Image<br>ISO Image<br>ISO Image<br>ISO Image | Pfa<br>/zf<br>/zf<br>/zf<br>/zf<br>/zf<br>/zf<br>/zf<br>/zf<br>/zf<br>/zf |
|   |                                                                                                    |                                                                                                    |                                                                                                    |                                                                                                    |                                                                                                    |                                                                           |

Abh .04 auf Storage klicken und dann ohen auf Hinzufügen

| SO Imade      | /zfs/isos/ms-pc    |              |                         |           |
|---------------|--------------------|--------------|-------------------------|-----------|
| Hinzufügen: V | erzeichnis         |              |                         | $\otimes$ |
| ID:           | Ubuntu             | Knoten:      | Alle (Keine Einschränku | $\sim$    |
| Verzeichnis:  | /zfs/isos/ubuntu   | Aktivieren:  |                         |           |
| Inhalt:       | ISO Image          | Verteilt:    |                         |           |
|               | Disk-Image         | Max Backups: | 1                       | 0         |
|               | ISO Image          |              |                         |           |
|               | Container Template |              | Hinzuf                  | ügen      |
|               | VZDump backup file |              |                         |           |
|               | Container          |              |                         |           |

Rush Banan and in the second water and the second second